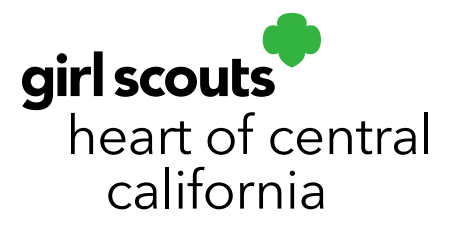

## **Retrieving Girl Registration Link**

Are there girls in your troop who have not received the Smart Cookies registration email? Easily resend the link from Smart Cookies. Please ensure <u>noreply@abcsmartcookies.com</u> is in their email safe sender's list and that the email has

not gone to spam.

| Troop Cookie Manager of Troop - 99999 in Training - H    | eart of Central California                        |                  |                               |                          |                    | 0 1                            | Ø                       | •    |
|----------------------------------------------------------|---------------------------------------------------|------------------|-------------------------------|--------------------------|--------------------|--------------------------------|-------------------------|------|
| Simar+ Cookies Dashboar My Tro<br>Goals<br>Troop         | op Opers Booth<br>& Online Activities             | Rewards          | Finances                      | Reports C                | ookies             | Safety and Training            | g Resources             | Help |
| Тгоор<br>Тгоор                                           | Information Less<br>User Management T<br>Messages | st Updated 2:15F | 9/11/2020 <i>€</i><br>shboard |                          |                    |                                |                         |      |
|                                                          | Troop Achievement                                 |                  |                               |                          |                    | Troop Packa                    | ige Goal                |      |
| Vou've completed 0% of your goal.                        |                                                   |                  |                               |                          |                    | Update my pao<br>Update Jupdat | kage goal<br>e          |      |
| PER GIRL AVERAGE<br>(Packages per Grif Selling)          | INVENTORY: TOTAL ORDERED<br>(Packages)            |                  |                               | TOTAL SOLD<br>(Packages) |                    | тот,<br>(                      | AL ON HAND<br>Packages) |      |
| This Sesson         0.00           \$0.00         \$0.00 | This Season                                       | 0                | This Season                   |                          | <b>0</b><br>\$0.00 |                                | 0                       |      |
| Last Season 0.00<br>\$0.00                               | Last Season                                       | 0                | Last Season                   |                          | <b>0</b><br>\$0.00 |                                | \$0.00                  |      |
| Goals & Online Activities                                | Details                                           | )                |                               | Details                  |                    |                                | Details                 |      |

- 1. Log in to Smart Cookies (abcsmartcookies.com).
- 2. Go to My Troop; click Troop User Management.
- 3. Click Apply Search Parameters.

|                          |                                                           | REFINE READER #                     |                |
|--------------------------|-----------------------------------------------------------|-------------------------------------|----------------|
|                          |                                                           | Apply Search Parameters             |                |
| a column bead            | character and the thet and one                            |                                     |                |
| ng a construction reason | r here to group by that column                            |                                     | B Br C, Search |
| A T Role                 | There to group by that column<br>T Position T Description | Ψ First Name Ψ Last Name Ψ Username | T Status T     |

## girlscoutshcc.org

Sacramento Regional Program Center and STEM Center + MakerSpace 6601 Elvas Avenue Sacramento, CA 95819 t 800.322.4475 • f 916.452.9182 **Modesto Regional Program Center and STEM Center + MakerSpace** 3330 Oakdale Road Modesto, CA 95355 t 209.545.3620 • f 209.545.3621 4. Click the checkbox to the far left of the user's name. Be sure you **do not** click the box in the **Active** column.

| Sma | ar+ Cookie    | 5 TM           | Das               | hboard   | Orders       | Booth | Delivery    | Recognitio   |
|-----|---------------|----------------|-------------------|----------|--------------|-------|-------------|--------------|
| Mai | nage Us       | ers            |                   |          |              |       |             |              |
| F   | ilter by Dist | tricts         |                   |          |              |       | Filter by S | ervice Units |
| Dra | g a column    | header here to | group by that     | column   |              |       |             |              |
|     | A <b>T</b>    | Role <b>T</b>  | Position <b>T</b> | Descript | tion         |       |             | Ŧ            |
|     | (All) 🔻       | Q              | Q                 | Q        |              |       |             |              |
|     |               | Cupboard       | Cupboard          | 99908-5  | Sacramento ( | GSHCC |             |              |

5. Click **Manage Selected Users** then click **Send Registration Email**. You will get a pop-up. Click **Yes.** 

| F    | ilter by D | istrict | s            |                                                                                                    |                                                              |        | Filter by S | ervice Units    |                                                             |  |
|------|------------|---------|--------------|----------------------------------------------------------------------------------------------------|--------------------------------------------------------------|--------|-------------|-----------------|-------------------------------------------------------------|--|
| Drag | g a colun  | n hea   | ader here t  | o group by that                                                                                           | t column                                                     |        |             |                 |                                                             |  |
| ~    | A "        | R       | ole <b>T</b> | Position <b>T</b>                                                                                         | Description                                                  |        |             | Sand Pagi       | tration                                                     |  |
|      | (All)      | Q       |              | Q                                                                                                    | Q                                                            |        |             | Sena Regi:      | station                                                     |  |
| ~    | ~          | C       | upboard      | Cupboard                                                                                                  | 99908-Sacramento GSHCC                                       |        |             | Are you sure yo | ou want to send registration email to the 1 selected users? |  |
|      | Add N      | ow H    | er 🖌         | Manage Sel                                                                                                | ected Users 🔲 Manage G                                       | lobal  | Permissir   |                 |                                                             |  |
| 2    | 🕂 Add N    | ew Us   | ser 🔇        | Manage Sel                                                                                                | ected Users V Manage G                                       | lobal  | Permissi    |                 | Yes No                                                      |  |
| 2    | + Add N    | ew Us   | ser          | Manage Sel<br>Jser Permission<br>Report Permissio                                                         | ected Users  Manage G s ons org                              | lobal  | Permissi    | арі<br>Sm       | Yes No                                                      |  |
|      | + Add N    | ew Us   |              | Manage Sel<br>Iser Permission<br>Report Permissio<br>Delete User                                          | ected Users  Manage G s ons org                              | lobal  | Permissi    | API<br>Sm<br>Sm | Yes No                                                      |  |
|      | + Add N    | ew Us   | ser          | Manage Sel<br>Jser Permission<br>Report Permissio<br>Delete User<br>end Registratio                       | ected Users Manage G<br>s<br>ons<br>org                      | ilobal | Permissi    | AP<br>Sm<br>Boc | Yes No                                                      |  |
| 2    | + Add N    | ew Us   |              | Manage Sel<br>Iser Permission<br>Report Permission<br>Delete User<br>end Registration<br>et User Status f | ected Users Manage G<br>s<br>ons<br>n Email<br>to Registered | lobal  | Permissi    | AP<br>Sm<br>Bo  | Yes No                                                      |  |

The user should now receive a new email with their registration link. If they do not see the email, verify their email address is correct in Smart Cookies. If the email address is correct but the registration email is not showing, even in spam folders, try the below method.

| Enviro Person          |                                                             |        | Eltine hay Consulting their |              |             |                   | Elline Inc. Torontor |    |            |   | Analy |
|------------------------|-------------------------------------------------------------|--------|-----------------------------|--------------|-------------|-------------------|----------------------|----|------------|---|-------|
| rag a column header he | User Permissions                                            |        | THE OF STREET               |              |             |                   | Time of ourse        | ្រ | Q Smarch   |   | 1999  |
| Active Itole           | Report Permissions                                          |        | Υ                           | First Name Y | Last Name 🖤 | Usemane           |                      | 3  | T Status   | Y |       |
| Q                      | Delete User                                                 |        |                             | Q            | Q.          | Q                 |                      |    | Q          |   |       |
| Troop                  | Send Registration Information                               |        |                             | .48          | Vogele      | jit.vogele@girls/ | coutshcc.org         |    | Registered |   | 1890  |
| 0 30 40 50             | Set User Status to Registered<br>Retrieve Registration Link |        |                             |              |             |                   |                      |    |            |   |       |
| Add New User           | Manage Selected Users                                       | Send R | legistration Notificatio    | on           |             |                   |                      |    |            |   |       |

- 6. Click Manage Selected Users then click Retrieve Registration Link.
- 7. Click on **Copy Link**. You can now paste that link in an email.

| Registration Li                                         | ink:                                                                                                    |   |
|---------------------------------------------------------|----------------------------------------------------------------------------------------------------|---|
| Please advise the<br>email address to<br>noreply@abcsma | e person requesting the registration link to add the following<br>their safe sender list in their email program:<br>artcookies.com | p |
| Niki Contreras                                          | https://www.abcsmartcookies. Copy Link Go To Link                                                                                  |   |
|                                                         | Close                                                                                                    | 2 |